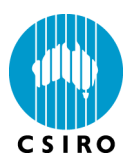

# 1. Recommended System Requirements

- OS: Windows 10 Pro 64-bit
- Processor: Intel® Core<sup>TM</sup> i7 or faster
- RAM: 32 GB or more
- Storage: 512 GB
- Internet connection

## **2. Installation Instructions**

Administrator privileges are required to install/uninstall HCA-Vision. Please ensure that you are logged on to your computer as a user with administrator privileges.

### Manually Uninstalling the Previous Version of HCA-Vision When Upgrading

- If you would like to keep your HCA-Vision parameter profile files, please backup the whole directory "Params" in the HCA-Vision installation directory. To find out where HCA-Vision was installed, please right click "HCA-Vision" shortcut on the desktop of your computer, then click "Properties" menu. The installation directory is shown in "Start In" textbox.
- If you would like to keep the SQL database(s) with the batch processing results, please backup HCA-Vision.mdf file in the HCA-Vision installation directory and/or any custom databases (\*.mdf files) created by the user that could be found in "Database" folder in the HCA-Vision installation directory.
- Go to the Windows Settings->Apps and click "HCA-Vision" in the "Apps & features" list, and then click "Uninstall".

### **Installing HCA-Vision**

If you are installing the HCA-Vision from the downloaded file HCA-VisionVx.x.x.Zip, unzip the file to a temporary directory and install the HCA-Vision by double clicking "setup.exe" in the directory.

• If SQL Server Express is not found on your system, HCA-Vision will download and install SQL Server 2019 Express LocalDB. It is used to manage batch processing results. This step is skipped by the HCA-Vision installation process if SQL Server Express has been previously installed.

Click "Accept" in the following window:

| RCA-Vision Setup                                                                                                    | $\times$ |  |  |
|----------------------------------------------------------------------------------------------------|----------|--|--|
| For the following components:                                                                                                    |          |  |  |
| SQL Server 2019 Express LocalDB                                                                                                    |          |  |  |
| Please read the following license agreement. Press the page down key to see the of the agreement.                                                                                                    | rest     |  |  |
| MICROSOFT SOFTWARE LICENSE TERMS                                                                                                    | ^        |  |  |
| MICROSOFT SQL SERVER 2019 LOCALDB                                                                                                    |          |  |  |
| These license terms are an agreement between Microsoft<br>Corporation (or based on where you live, one of its affiliates) and<br>you. Please read them. They apply to the software named above,<br>which includes the media on which you received it, if any. The |          |  |  |
| View EULA for printing                                                                                                    |          |  |  |
| Do you accept the terms of the pending License Agreement?                                                                                                    |          |  |  |
| If you choose Don't Accept, install will close. To install you must accept this<br>agreement.                                                                                                    |          |  |  |
| Accept Don't Accept                                                                                                    |          |  |  |

• Click "Next".

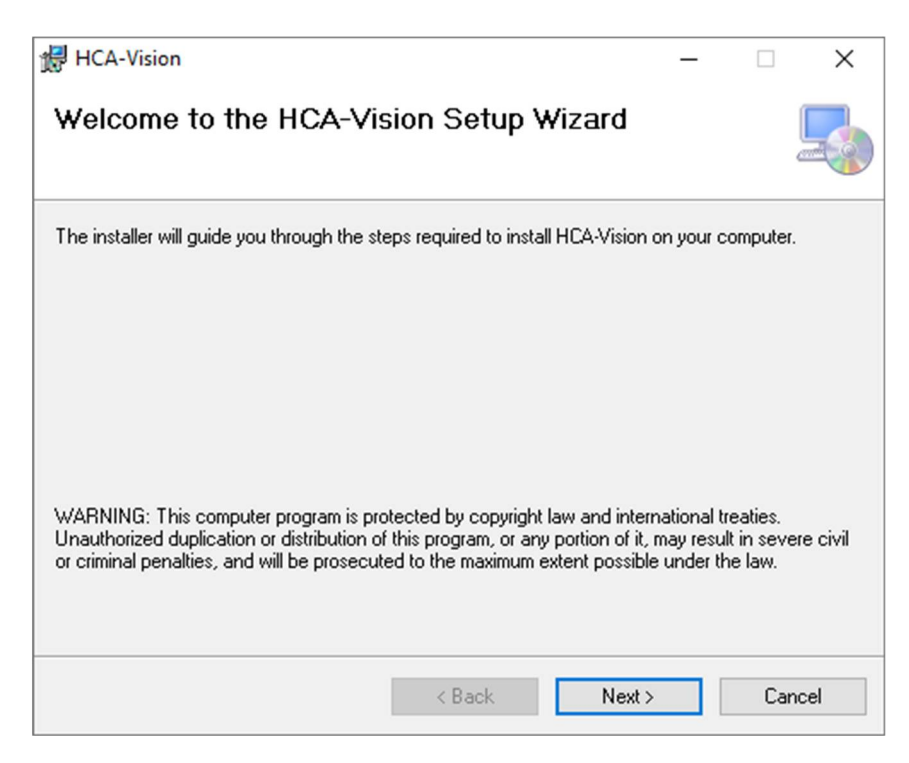

• Tick "I Agree", and then click "Next".

| HCA-Vision                                                                                                    |                                     | _                    |                 |  |
|----------------------------------------------------------------------------------------------------|-------------------------------------|----------------------|-----------------|--|
| License Agreement                                                                                                    |                                     |                      |                 |  |
| Please take a moment to read the licen<br>Agree", then "Next". Otherwise click "(                                                                                                    | se agreement now. If y<br>Cancel''. | you accept the terms | below, click "I |  |
| CSIRO HCA-VISION<br>END USER LICENO                                                                                                    | I SOFTWAR<br>E AGREEM               | E<br>Ent             | ^               |  |
| 1. Meaning of Words                                                                                                    |                                     |                      |                 |  |
| 'C SIRO' means the Commonwealth Scientific and Industrial Research<br>Organisation ABN 41 687 119 230 acting through its Division of CSIRO<br>Data61 of Level 5, 13 Garden Street Eveleigh NSW 2015, Australia. |                                     |                      |                 |  |
| O I Do Not Agree                                                                                                    | <ul> <li>I Agree</li> </ul>         |                      |                 |  |
|                                                                                                    | < Back                              | Next >               | Cancel          |  |

• Change installation folder if desired, tick "Everyone" if required, and then click "Next".

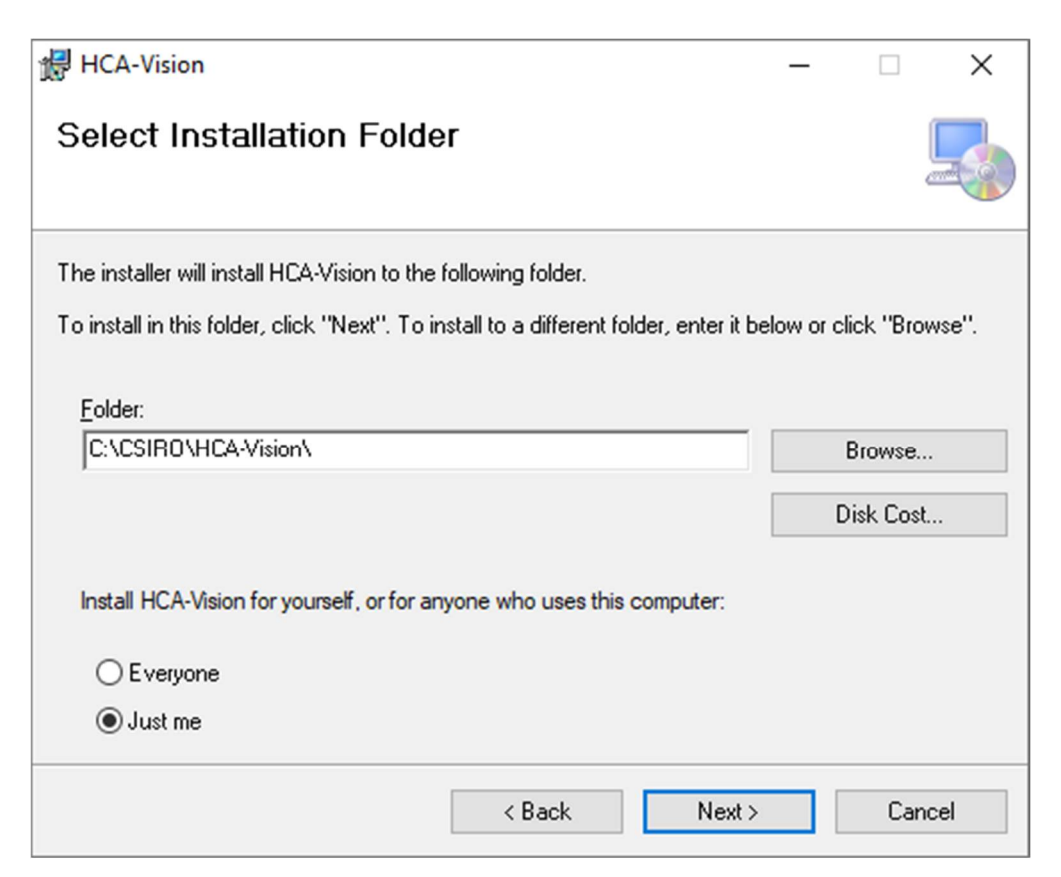

• Click "Next".

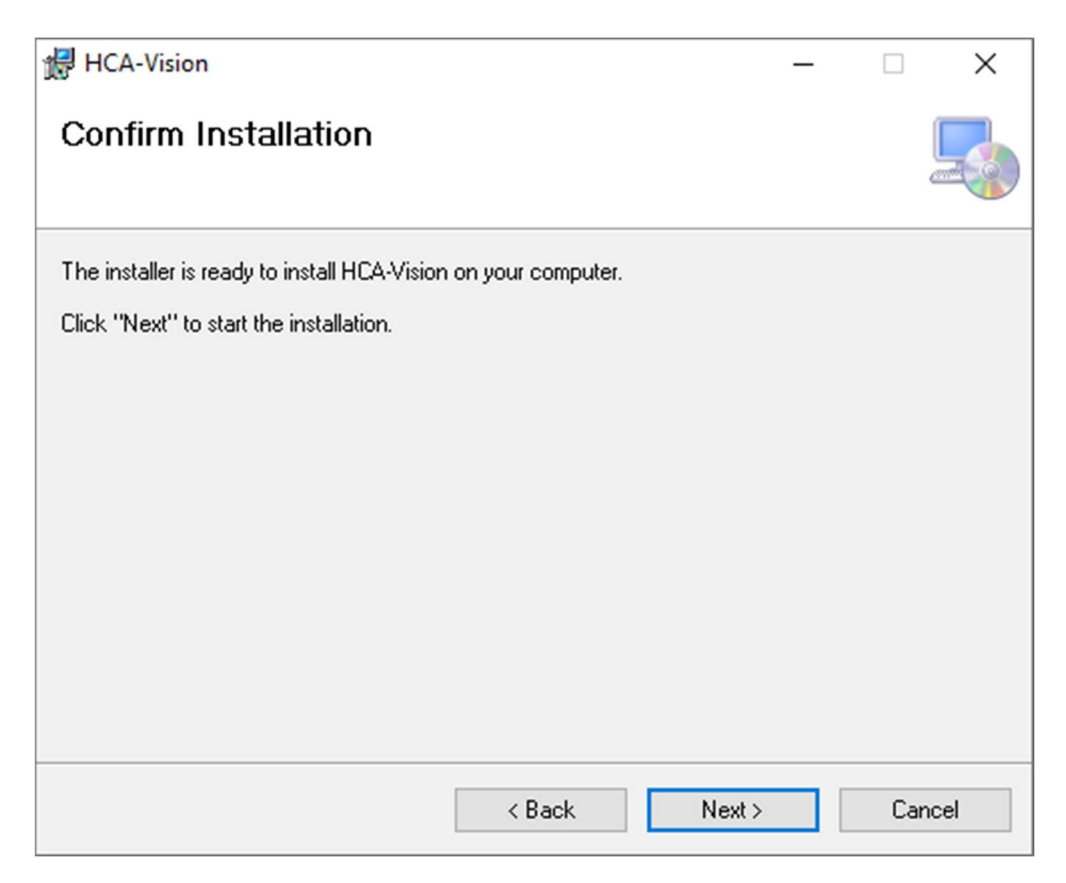

• It is possible to cancel the installation in progress by clicking "Cancel".

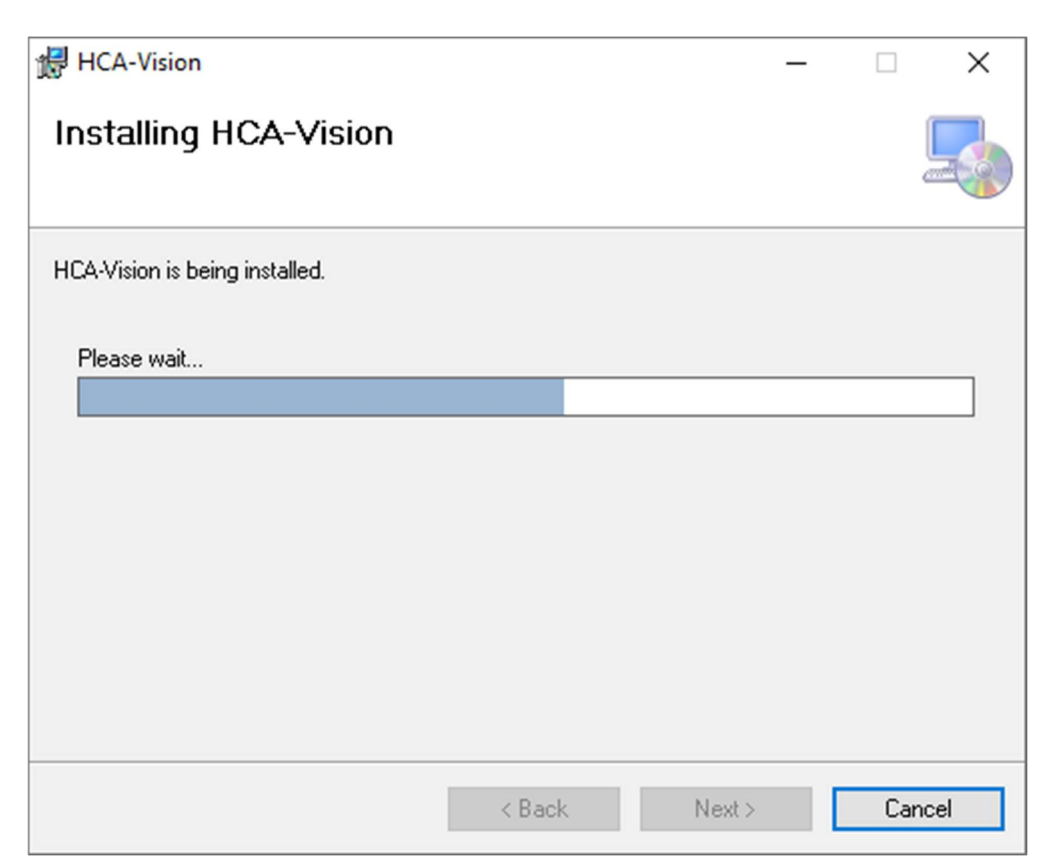

• Click "Close".

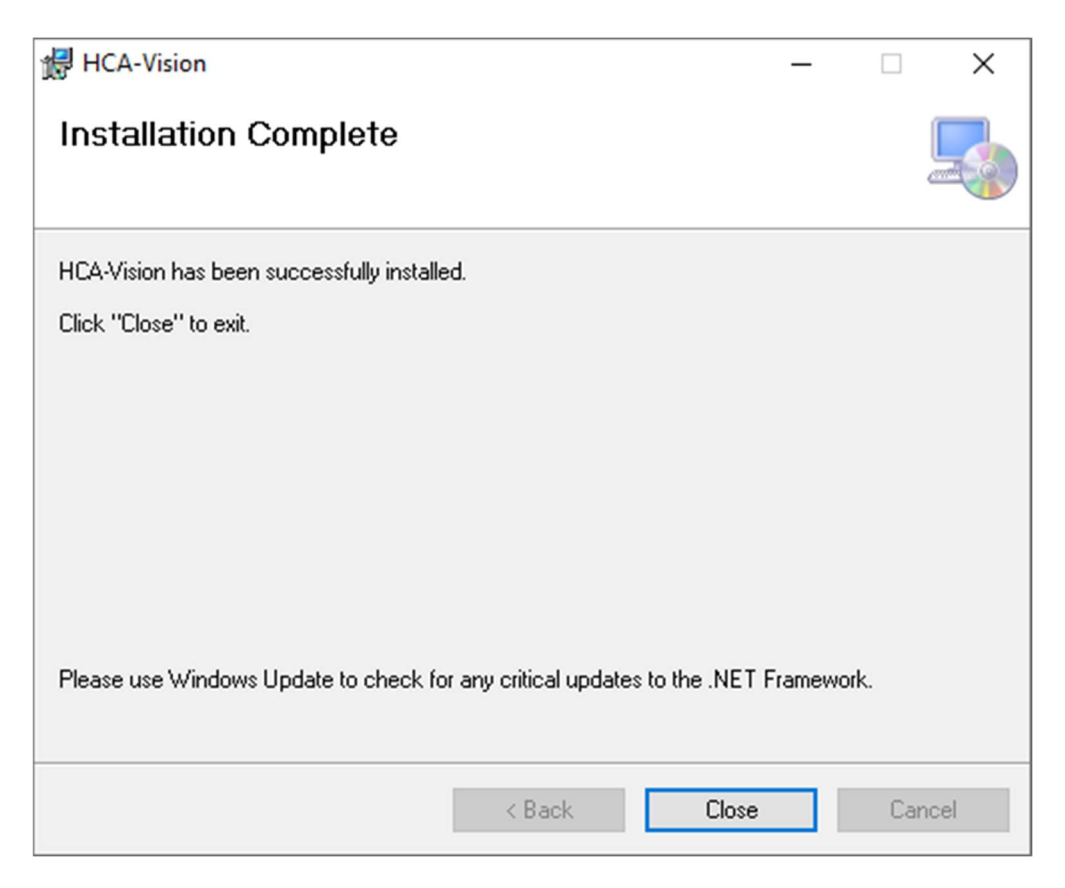

- Double click the "HCA-Vision" Icon on the desktop of your computer to launch HCA-Vision.
- Alternatively, launch it from Start menu. "HCA-Vision" icon can be found in "CSIRO HCA-Vision" folder inside Start menu:

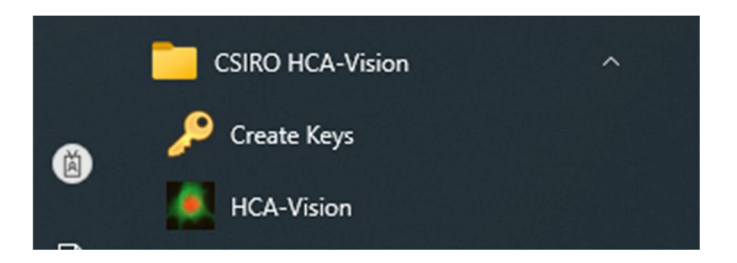

• Run the software following the online documentation either from the Help menu, the Help button on the main display, or by pressing the F1 button.

# 3. Request License Key

If you would like to purchase HCA-Vision, please follow the instructions below to request a license from CSIRO. If you have already got a license, please skip this section.

• Open Start menu and navigate to "CSIRO HCA-Vision" folder, then click "Create Keys" icon. A screen will appear:

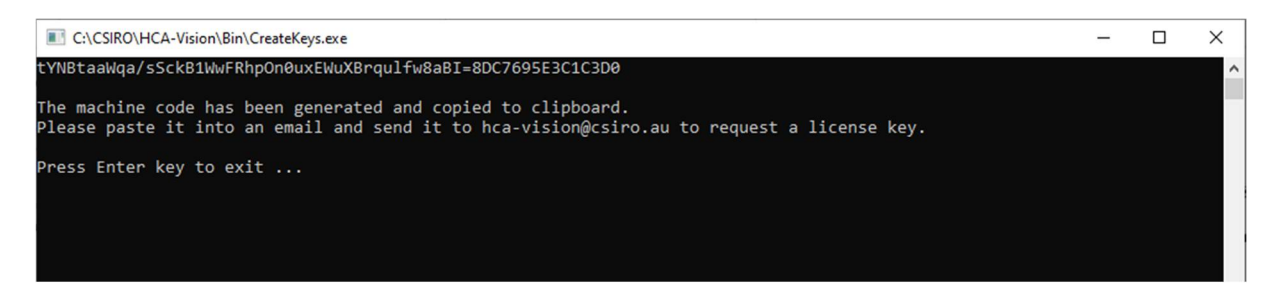

Follow the instructions on the screen to email your key code to hca-vision@csiro.au.

Upon receiving your request, CSIRO will send you the license key. The license key is for the machine on which you have created the key code. While you are waiting for the license key, the HCA-Vision will stay functional for 30 days.

Upon receiving your license key, enter it by clicking "Enter License Key" on the following screen that pops up when you launch un-registered HCA-Vision:

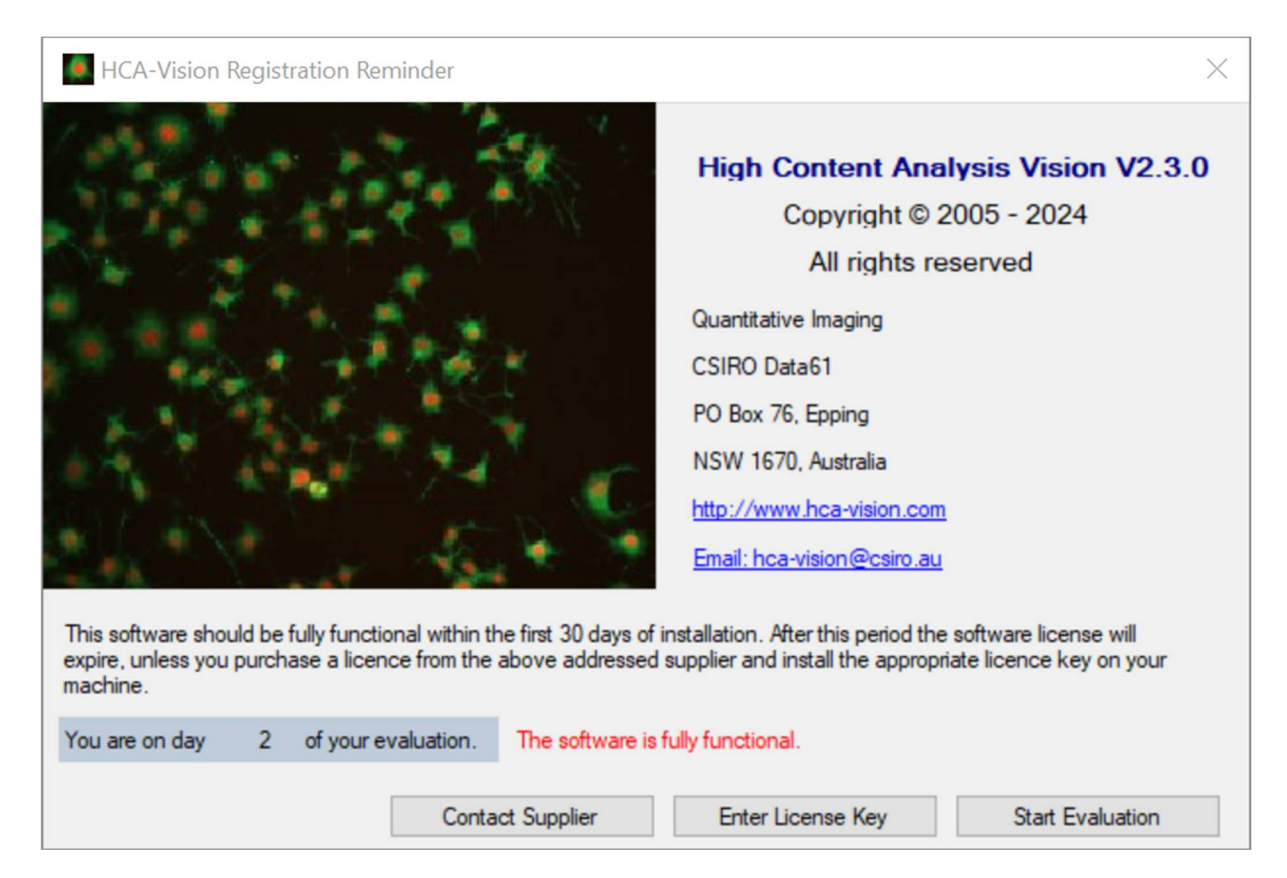

### 4. Contact

For all inquiries regarding installation and operation of HCA-Vision contact:

Dr. Dadong Wang Team Leader, Quantitative Imaging CSIRO Data 61 PO Box 76, Epping NSW 1670, Australia Phone: +61 2 9325 3223

Email: <u>hca-vision@csiro.au</u> or <u>dadong.wang@csiro.au</u>

#### or

Dr. Yulia Arzhaeva Senior Experimental Scientist, Quantitative Imaging CSIRO Data 61 PO Box 76, Epping NSW 1670, Australia Phone: +61 2 9325 3190 Email: <u>hca-vision@csiro.au</u> or <u>yulia.arzhaeva@csiro.au</u>

Web: <u>http://www.hca-vision.com</u>